## Postup registrace nové provozovny pro ohlašování "agendy ovzduší"

Registraci "nové" provozovny musí ohlašovatel provést, pokud jsou splněny následující skutečnosti:

- jedná se o provozovnu, která byla příslušným úřadem povolena k provozu (vznikla) v průběhu roku 2011, nebo
- se jedná o provozovnu, která je od 1.11. 2011 zařazena mezi střední nebo velké zdroje z důvodu účinnosti novely nařízení vlády č. 615/2006 Sb. vydané pod č. 294/2011 Sb., nebo
- se jedná o provozovnu stávající, u níž došlo ke změně IČO v průběhu roku 2011, nebo
- došlo ke změně nejvyšší kategorie zdroje na provozovně, např. z důvodů změny kategorizace uvedené ve vyhlášce 337/2009 Sb. nebo novely nařízení vlády č. 615/2006 Sb. vydané pod č. 294/2011 Sb.

## Registrace nové provozovny se provede podle následujícího postupu:

1) Po zadání přihlašovacích údajů a přihlášení se myší klikne na záložku "Můj účet".

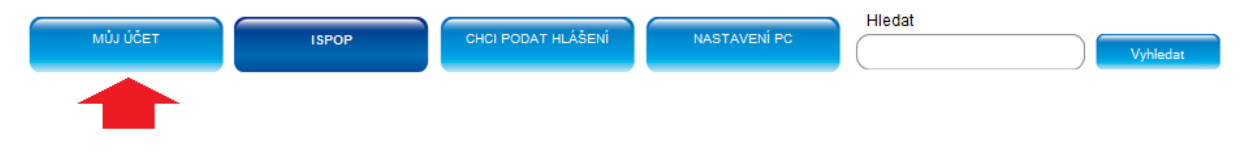

2) V levé části obrazovky se zobrazí nabídka, ve které se myší klikne na možnost "Správa provozoven".

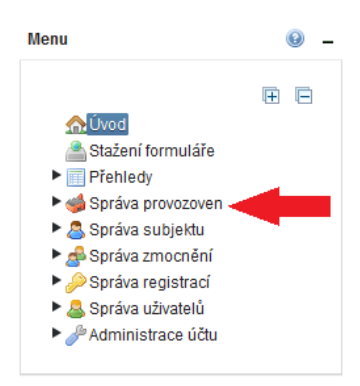

3) V nabídce "Správa provozoven" se vybere možnost "Registrace provozovny".

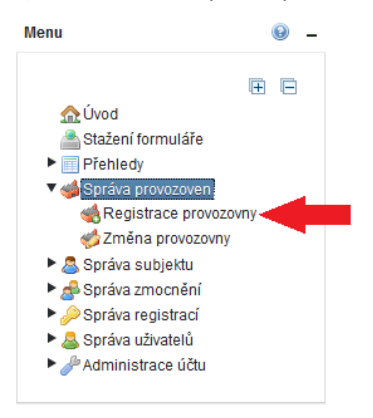

4) Ve střední části obrazovky se zobrazí okno, ve kterém se provede volba organizace, která je provozovatelem nové provozovny a typu provozovny. V tomto případě se zvolí typ "Ovzduší".

| Vypňte údaje o provozovně |                                         |  | 0      | - |
|---------------------------|-----------------------------------------|--|--------|---|
| Typ provozovny            | l · · · · · · · · · · · · · · · · · · · |  |        |   |
|                           | IRZ                                     |  | deslat | t |

5) V dalším kroku se doplní údaje o provozovně.

| • – |
|-----|
|     |
|     |
|     |
|     |
|     |
|     |
|     |
|     |
|     |

6) Po vyplnění všech relevantních údajů se vše potvrdí kliknutím na tlačítko "odeslat".

🙀 Odeslat

Po odeslání údajů systém ISPOP automaticky přidělí nové provozovně identifikační číslo (IČP) a ta se objeví v přehledu provozoven. <u>Proces registrace provozovny proběhne okamžitě a</u> <u>nevyžaduje autorizaci.</u>